# Amped RF Wireless Technology

The ARTDemo V 2.0 Mobile Application for BlackBerry

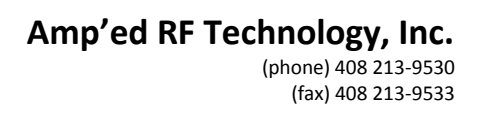

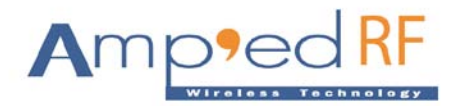

# **Table of Contents**

| 1. | How to | o install and start ARTDemo V2.0 for BlackBerry? |    |  |
|----|--------|--------------------------------------------------|----|--|
|    | 1.1.   | How to install?                                  | 4  |  |
|    | 1.2.   | How to start?                                    | 4  |  |
| 2. | Welco  | ne Screen                                        | 5  |  |
|    | 2.1.   | About                                            | 5  |  |
|    | 2.2.   | ОК                                               | 5  |  |
|    | 2.3.   | Exit                                             | 6  |  |
| 3. | Main S | creen                                            | 7  |  |
|    | 3.1.   | Option Screen                                    | 7  |  |
| 4. | Remot  | e Bluetooth Device                               | 8  |  |
|    | 4.1.   | Scan for Devices                                 | 8  |  |
|    | 4.2.   | Bluetooth device List                            | 8  |  |
|    |        | 4.2.1. Connect                                   | 9  |  |
|    |        | 4.2.2. Detail                                    | 9  |  |
|    |        | 4.2.3. Re-Scan                                   | 9  |  |
|    |        | 4.2.4. Paired Devices                            | 9  |  |
|    | 4.3.   | Device Connected                                 | 10 |  |
|    |        | 4.3.1. Data Transfers                            | 10 |  |
|    |        | 4.3.1.1. Send                                    | 11 |  |
|    |        | 4.3.1.2. Settings                                | 11 |  |
|    |        | 4.3.1.3. Clear                                   | 13 |  |

# Amp'ed RF Technology, Inc. (phone) 408 213-9530 (fax) 408 213-9533

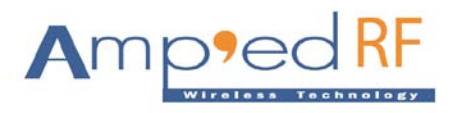

|    |         |          | 4.3.1.4.     | Stop     | 13 |
|----|---------|----------|--------------|----------|----|
|    |         | 4.3.2.   | Disconneo    | t        | 14 |
|    |         | 4.3.3.   | Detail       |          | 14 |
|    |         | 4.3.4.   | Re-Scan      |          | 15 |
|    |         | 4.3.5.   | Paired De    | vices    | 15 |
| 5. | Local B | luetooth | Service      |          | 16 |
|    | 5.1.    | Enable S | SPP Server . |          | 16 |
|    | 5.2.    | Connect  | ted Devices  | List     | 16 |
|    |         | 5.2.1.   | Data Tran    | sfers    | 16 |
|    |         |          | 5.2.1.1.     | Send     | 17 |
|    |         |          | 5.2.1.2.     | Settings | 18 |
|    |         |          | 5.2.1.3.     | Stop     | 19 |
|    |         |          | 5.2.1.4.     | Clear    | 20 |
|    |         | 5.2.2.   | Disconneo    | t        | 20 |
|    |         | 5.2.3.   | Detail       |          | 20 |
|    | 5.3.    | BlueGua  | ard          |          | 21 |
| 6. | Local B | luetooth | Settings     |          | 22 |
|    | 6.1.    | Discove  | rable        |          | 22 |
|    | 6.2.    | Device N | Name         |          | 22 |
|    | 6.3.    | Device A | Address      |          | 22 |

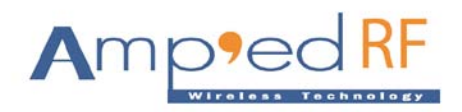

# **User Manual of ARTDemo V2.0 for BlackBerry**

# 1. How to install and start ARTDemo V2.0 in the BlackBerry phones?

# 1.1. How to install?

In the product we can provide you "ARTDemo.alx" and "ARTDemo.cod" setup files which you can copy to your phone and install using "BlackBerry Desktop Manager". Then you need to select an "Application" tab and import file into phone first. Then simply click on "Apply" button which install ARTDemo Application into your phone and ready to use.

# 1.2. How to start?

After installed the "ARTDemo" you find the icon in your menu inside "Downloads" with named "ARTech". Simply click on this icon to start the ART Demo application. Before using the ART Demo application, please first disable "Serial Port Profiles" under the phone Bluetooth Configuration.

**Note:** Before starting the ART Demo for BlackBerry, please perform "Reset" command on the USB dongle.

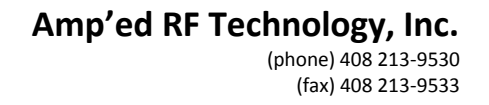

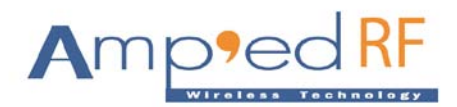

# 2. Welcome Screen

Once the ARTDemo starts successfully, the screen will show the following:

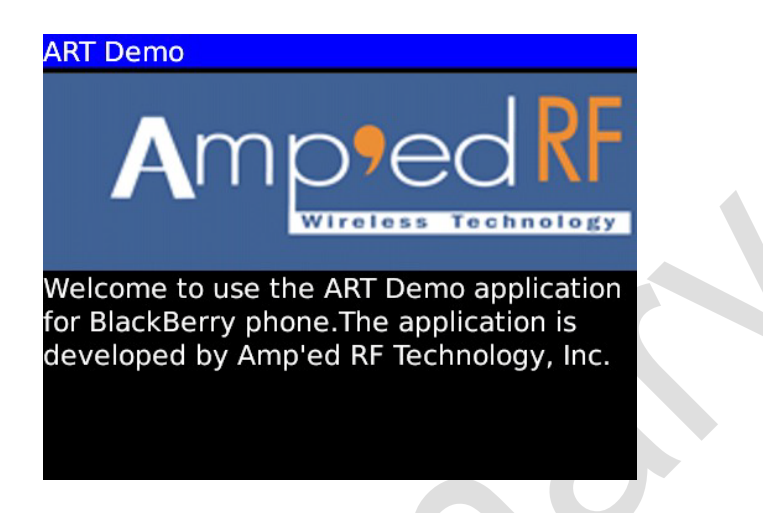

The welcome screen is displayed with welcome message and company logo. At a bottom of the screen three buttons are located: "About", "OK" and "Exit".

# 2.1. About

Once a user is pressed "About" button, the "About ARTDemo" screen will appear with application information the following:

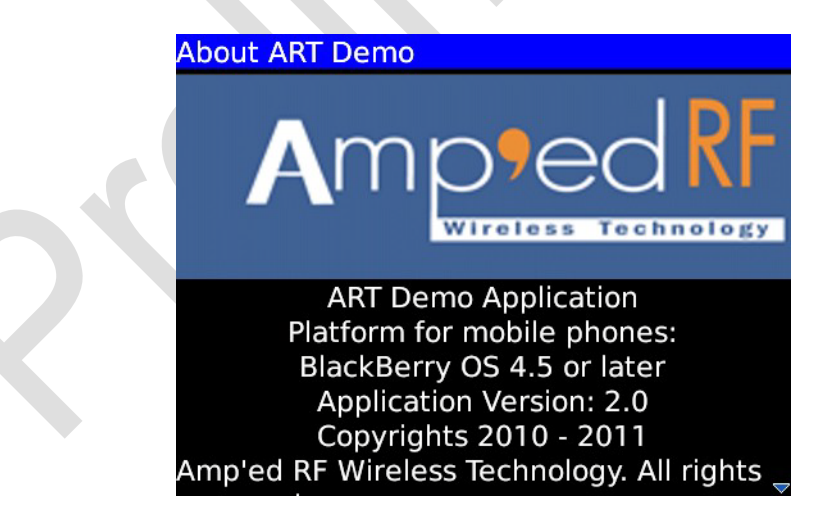

# 2.2. OK

Once a user is pressed "OK" sub menu, the Main Screen will appear the following:

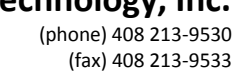

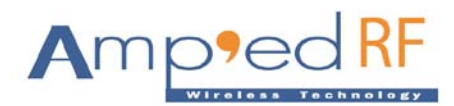

| ART Demo Application                                                                 |                  |
|--------------------------------------------------------------------------------------|------------------|
| Remote Bluetooth De                                                                  |                  |
| Scan for Devices                                                                     |                  |
| Bluetooth Device List<br>Display Bluetooth devices found by A<br>Local Bluetooth Sen | ART Demo<br>vice |
| SPP Server:                                                                          | Disabled 🔻       |
| Connected Devices List<br>Display Bluetooth devices connected                        | to ART Demo      |
| BlueGuard:                                                                           | Disabled 🔻       |
| Local Bluetooth Sett                                                                 |                  |
| Discoverable:                                                                        | Yes 🔻 🚽          |
|                                                                                      |                  |

# 2.3. Exit

Once a user is pressed "Exit" sub menu, it will appear with a dialog box to ask your permission "OK" or "Cancel". If you selected "OK" then it caused exit of Application.

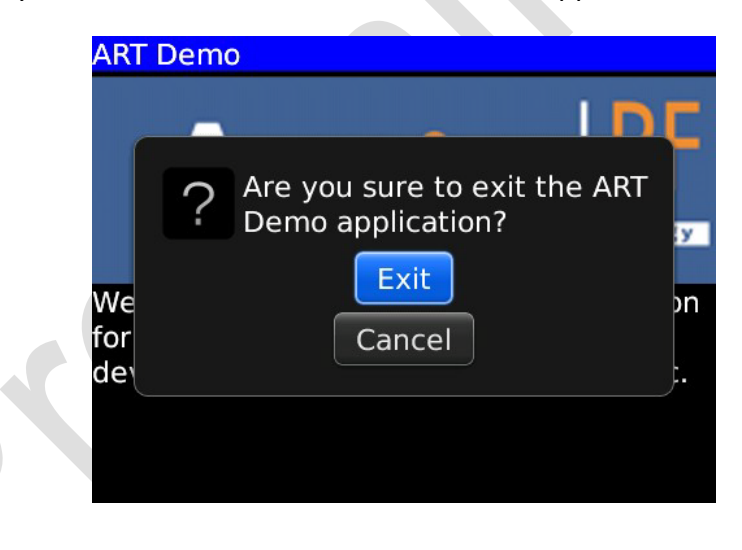

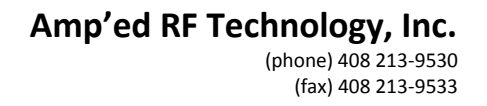

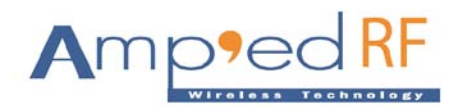

# 3. Main Screen

The ARTDemo V2.0 main screen includes three parts:

- (1) Remote Bluetooth Device for more information described in a chapter 4.
- (2) Local Bluetooth Service for more information described in a chapter 5.
- (3) Local Bluetooth Settings for more information described in a chapter 6.

| ART Demo Application                                                                            |            |  |  |
|-------------------------------------------------------------------------------------------------|------------|--|--|
| Remote Bluetooth De                                                                             | evice      |  |  |
| Scan for Devices<br>Scan nearby bluetooth devices                                               |            |  |  |
| Bluetooth Device List<br>Display Bluetooth devices found by ART Demo<br>Local Bluetooth Service |            |  |  |
| SPP Server:                                                                                     | Disabled 🔻 |  |  |
| Connected Devices List<br>Display Bluetooth devices connected to ART Demo                       |            |  |  |
| BlueGuard:                                                                                      | Disabled 🔻 |  |  |
| Local Bluetooth Settings                                                                        |            |  |  |
| Discoverable:                                                                                   | Yes 🔻 🚽    |  |  |

# 3.1. Option Screen

User can only press "Option" menu on the Main Screen to forward to "Option" screen it is optional if you don't want to save log information please disabled the "Log". If you save log information it stores as a text file named "ARTDemoLog.txt" in the SD Card root directory.

| ART Demo: Option |                  |
|------------------|------------------|
| Log:             | Enabled <b>•</b> |
|                  |                  |
|                  |                  |
|                  |                  |
|                  |                  |
|                  |                  |
|                  |                  |
|                  |                  |
|                  |                  |

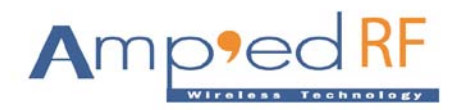

# **4. Remote Bluetooth Device**

# 4.1. Scan for Devices

After pressing "Scan for Devices", the app will start to scan nearby Bluetooth devices.

| ART Demo Application                                                                                    |                     |  |  |
|----------------------------------------------------------------------------------------------------|---------------------|--|--|
| Remote Bluetooth De                                                                                     | evice               |  |  |
| Scan for Devices<br>Scan nearby bluetooth devices                                                       |                     |  |  |
| Bluetooth Device List                                                                                   |                     |  |  |
| Scanning nearby bluetoot<br>SP devices<br>Connected Devices List<br>Display Bluetooth devices connected | th<br>I to ART Demo |  |  |
| BlueGuard:                                                                                              | Disabled 🔻          |  |  |
| Local Bluetooth Settings                                                                                |                     |  |  |
| Discoverable:                                                                                           | Yes 🔻               |  |  |

# 4.2. Bluetooth Device List

After pressing "Bluetooth Device List", the app will display "Bluetooth Device List". At bottom on a screen two menus are located: "Connect", "Detail", "Re-Scan" and "Paired Devices".

| ART Demo: Remote Devices List       |                                                                                                    |  |  |  |
|-------------------------------------|----------------------------------------------------------------------------------------------------|--|--|--|
| Amp'ed Up!<br>Not paired and not co | onnected                                                                                                    |  |  |  |
| Not paired and not co               | onnected                                                                                                    |  |  |  |
| Connect<br>Detail                   |                                                                                                    |  |  |  |
| Re-Scan                             |                                                                                                    |  |  |  |
| Switch Application                  |                                                                                                    |  |  |  |
|                                     | ART Demo: Remote De<br>Amp'ed Up!<br>Not paired and not co<br>HTC G6<br>Not paired and not co<br>Connect<br>Detail<br>Re-Scan<br>Paired Devices<br>Switch Application<br>Close |  |  |  |

This screen is displayed all devices which are found by the ARTDemo app. Each device displayed with device name, pairing state and connection state.

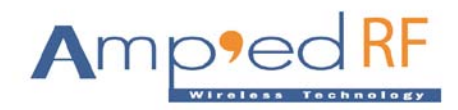

# 4.2.1. Connect

After pressing "Connect" sub menu, it connects to the device, if the device is not paired with the phone, it will appear with pairing dialog.

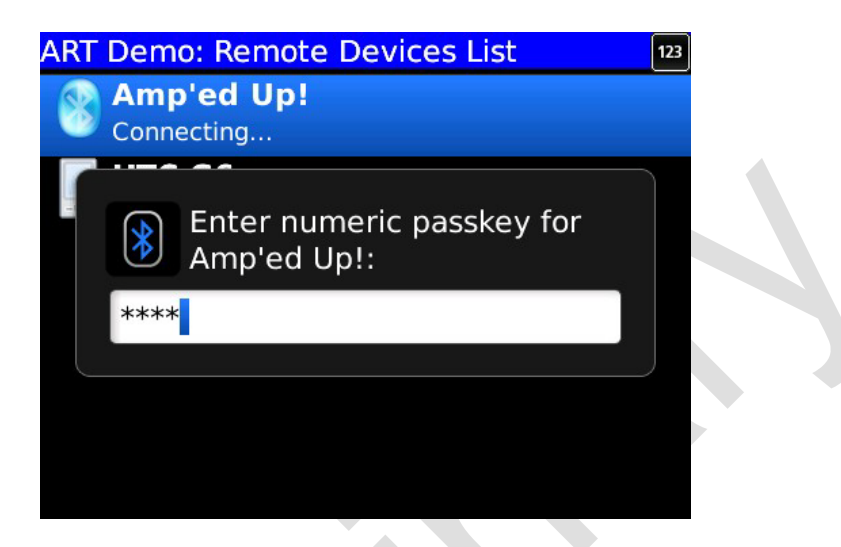

# 4.2.2. Detail

After pressing "Detail" sub menu, the following screen will display device information.

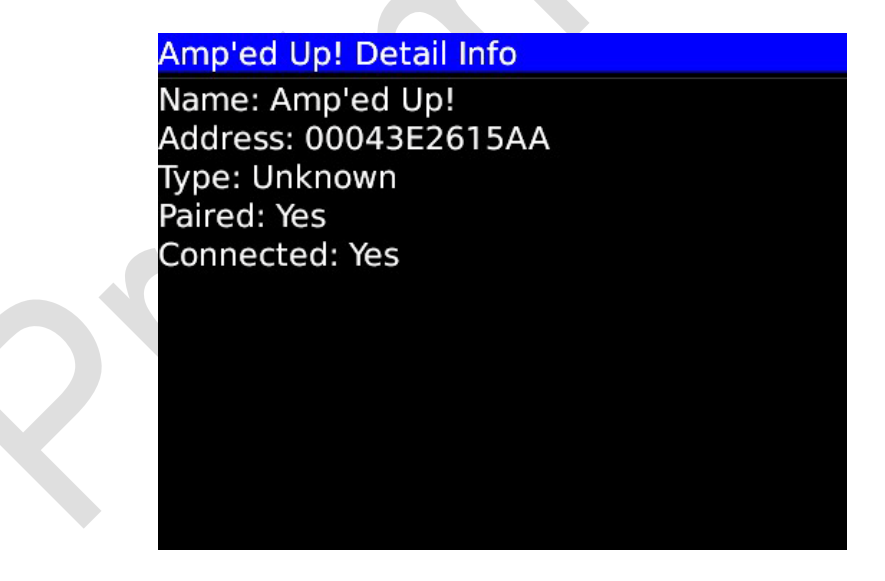

# 4.2.3. Re-Scan

The "Re-Scan" sub menu is for re-scanning the near by Bluetooth devices.

# 4.2.4. Paired Devices

The "Paired Devices" sub menu is getting all devices which are paired with the phone itself.

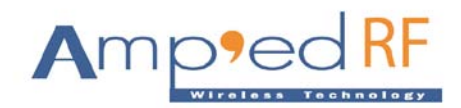

# 4.3. Device Connected

The phone is connected with the device then it will display the following menu: "Data Transfers", "Disconnect", "Detail", "Re-Scan" and "Paired Devices".

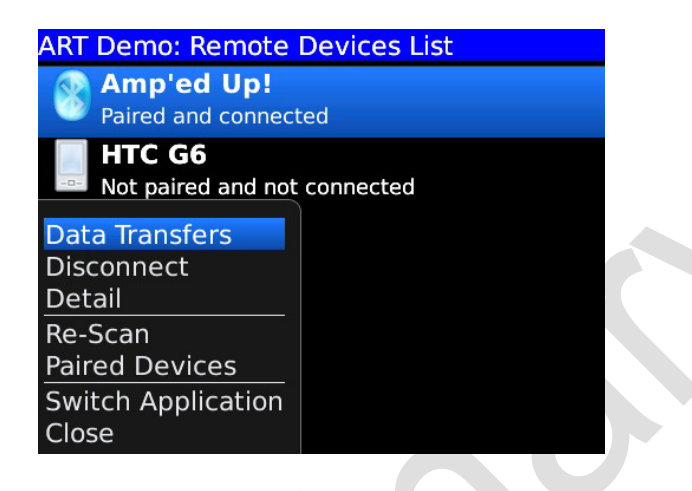

# 4.3.1. Data Transfers

After pressing this menu is to start data transfers functions.

| Amp'ed Up!                    | Amp'ed Up!                                            |
|-------------------------------|-------------------------------------------------------|
|                               | [Send]test<br>[Recv]This is a test from BT USB dongle |
|                               | 1                                                     |
| Recv(bytes): 0 Sent(bytes): 0 | Recv(bytes): 35 Sent(bytes): 4                        |
|                               |                                                       |

Enter text then press the "Send" sub menu to send it to the remote device by SPP link. The app will display the text when it receives the message from the remote device. The middle region displays how many data bytes were sent and received.

Pressing menu will display four sub menus: "Send", "Settings", "Clear" and "Stop".

Amp'ed RF Technology, Inc. (phone) 408 213-9530

(fax) 408 213-9533

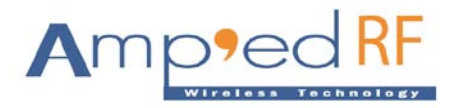

Amp'ed Up!

| Send                                             | nt(bytes): 0 |
|--------------------------------------------------|--------------|
| Settings<br>Clear<br>Switch Application<br>Close |              |

#### 4.3.1.1. Send

Add text into the edit text field and press the "Send" sub menu send text to the remote device by SPP link.

# 4.3.1.2. Settings

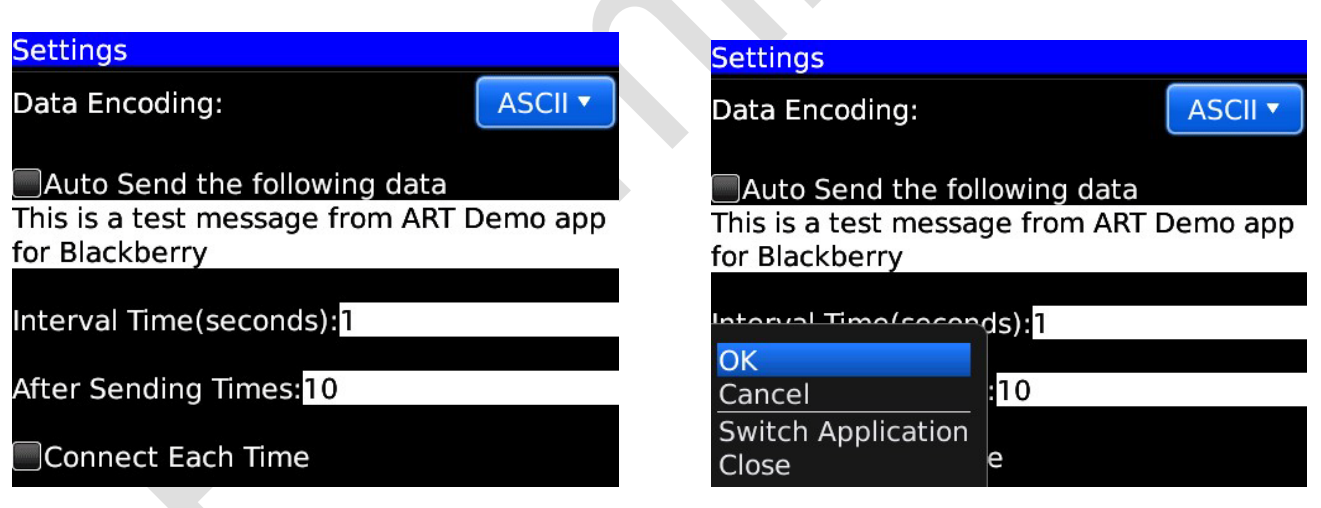

#### • ок

Press this menu to save these settings, and return to the "data transfers" screen. If it is set to "auto send", the "data transfers" screen will start to send data automatically to the device.

# Data Encoding

Data encoding can either be ASCII or UTF-8. The default value is ASCII.

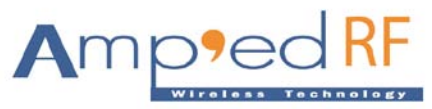

(phone) 408 213-9530 (fax) 408 213-9533

| Settings                             |          |
|--------------------------------------|----------|
| Data Encoding:                       | ASCII 🔻  |
| Auto Send the following data         |          |
| for Blackberry                       | Jemo app |
| Interval Time(seconds):1             |          |
| After Sending Times: <mark>10</mark> |          |
| Connect Each Time                    |          |

# Auto Send the following data

This checkbox will enable the app to automatically send data to the remote device. The user define text is defined in the box below the checkbox.

| Settings                        |          |
|---------------------------------|----------|
| Settings                        |          |
| Data Encoding:                  | ASCII 🔻  |
| Auto Send the following data    |          |
| This is a test message from ART | Demo app |
| for Blackberry                  |          |
|                                 |          |
| Interval Time(seconds):1        |          |
|                                 |          |
| After Sending Times:10          |          |
|                                 |          |
| Connect Each Time               |          |
|                                 |          |

# Interval Time

Set interval time to send data automatically each time.

# • After Sending Times

Set this value 10 means, after sending 10 messages, the app will perform re-connect to the device.

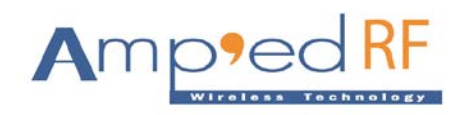

# Connect Each Time

The Connect Each Time enabled, than after every 10 messages, the app will re-establish the connection. Pressing the "Stop" button will stop automatic data sending operation.

| Amp'ed Up!                                               |   |
|----------------------------------------------------------|---|
|                                                          |   |
| Recv(bytes): 0 Sent(bytes): 0<br>Connecting to BT device |   |
|                                                          | - |

# 4.3.1.3. Clear

After pressing this sub menu is to clear all the data from Data Transfers Screen.

#### 4.3.1.4. Stop

After pressing the "Stop" sub menu it will stop automatic data sending operation.

| Amp'ed Up!<br>Denio app for Blackberry                           | Ampled Up!<br>Demo app for Black                                 | Jenry            |
|------------------------------------------------------------------|------------------------------------------------------------------|------------------|
| [Send]This is a test message from ART<br>Demo app for Blackberry | [Send]This is a test message from ART<br>Demo app for Blackberry |                  |
| Recv(bytes): 35 Sent(bytes): 896                                 | Stop                                                             | ent(bytes): 1232 |
| Sending data to BT device                                        | Settings<br>Clear<br>Select                                      | device           |
|                                                                  | Switch Application<br>Close                                      |                  |

The USB dongle Screen was displaying messages when performing Auto-Send operation.

(phone) 408 213-9530 (fax) 408 213-9533

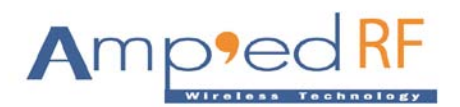

| 🙀 🗛 - COM3: 115200 Baud - Amp'ed RF Firmware Test Tool - 3.4                                                                                            |                                       |
|----------------------------------------------------------------------------------------------------|---------------------------------------|
| AT-AB ConnectionUp<br>AT-AB -BypassMode-                                                                                                    | Connect                               |
| This is a test message from ART Demo app for Blackberry<br>This is a test message from ART Demo app for Blackberry<br>This is a test from PT USP derels | Disconnect                            |
| This is a test message from ART Demo app for Blackberry<br>This is a test message from ART Demo app for Blackberry                                      | -Profile                              |
| This is a test message from ART Demo app for Blackberry<br>This is a test message from ART Demo app for Blackberry                                      | A 🔻                                   |
| This is a test message from ART Demo app for Blackberry<br>This is a test message from ART Demo app for Blackberry                                      | Setup                                 |
| This is a test message from ART Demo app for Blackberry<br>This is a test message from ART Demo app for Blackberry                                      |                                       |
| AT-AB ConnectionDown<br>AT-AB connectionUp<br>T-AB -RemocritonUp                                                                                        | bt11MU_101104A_DES.bin                |
| This is a test message from ART Demo app for Blackberry<br>This is a test message from ART Demo app for Blackberry                                      | Select                                |
| This is a test message from ART Demo app for Blackberry<br>This is a test message from ART Demo app for Blackberry                                      | Load                                  |
| This is a test message from ARI Demo app for Blackberry                                                                                                 | Stay On Ton                           |
| Commands                                                                                                    | · · · · · · · · · · · · · · · · · · · |
| Llear Kx: 1626 bond Reset Discovery Init                                                                                                    | Factory SPPConnect                    |
| Setup Cmds Escape Send Test setKey delKey remo                                                                                                    | ve bond Send 100 lines                |

To restart the Auto Test please enabled the "Auto Send the following data" in a "settings".

#### 4.3.2. Disconnect

After pressing this menu is to disconnect the connected Bluetooth Device.

# 4.3.3. Detail

After pressing "Detail" sub menu, the following screen will display device information.

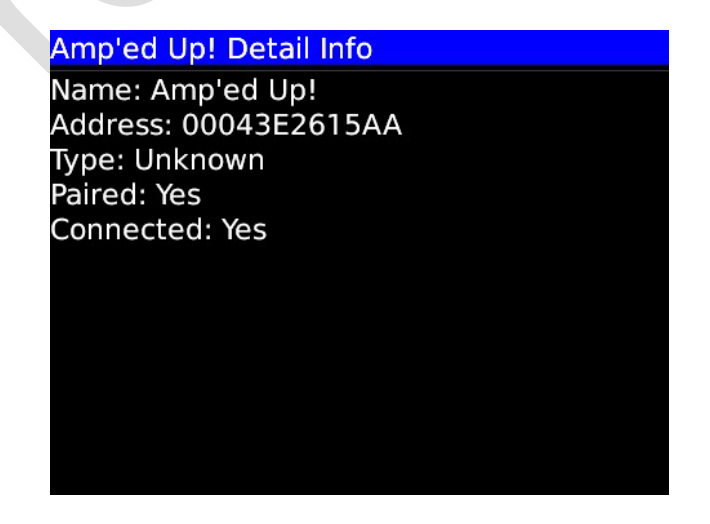

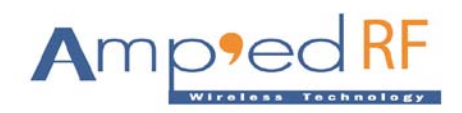

# 4.3.4. Re-Scan

The "Re-Scan" sub menu is for re-scanning the near by Bluetooth devices.

# 4.3.5. Paired Devices

The "Paired Devices" sub menu is getting all devices which are paired with the phone itself.

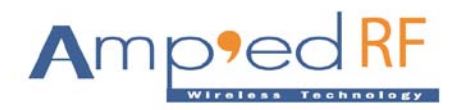

# 5. Local Bluetooth Service

Local Bluetooth Service has three settings options: "Enable SPP Server", "Connected Devices List" and "BlueGuard"

| Bluetooth Device List<br>Display Bluetooth devices found by ART Demo<br>Local Bluetooth Service<br>SPP Server: Disabled ▼<br>Connected Devices List<br>Display Bluetooth devices connected to ART Demo<br>BlueGuard: Disabled ▼<br>Local Bluetooth Settings<br>Discoverable: Yes ▼<br>Device Name: BlackBerry 9700 | ART Demo Application                                                                            |             |  |
|----------------------------------------------------------------------------------------------------|-------------------------------------------------------------------------------------------------|-------------|--|
| SPP Server: Disabled ▼ Connected Devices List Display Bluetooth devices connected to ART Demo BlueGuard: Disabled ▼ Local Bluetooth Settings Discoverable: Yes ▼ Device Name: BlackBerry 9700                                                                                                    | Bluetooth Device List<br>Display Bluetooth devices found by ART Demo<br>Local Bluetooth Service |             |  |
| Connected Devices List<br>Display Bluetooth devices connected to ART Demo<br>BlueGuard: Disabled ▼<br>Local Bluetooth Settings<br>Discoverable: Yes ▼<br>Device Name: BlackBerry 9700                                                                                                    | SPP Server:                                                                                     | Disabled 🔻  |  |
| BlueGuard: Disabled ▼<br>Local Bluetooth Settings<br>Discoverable: Yes ▼<br>Device Name: BlackBerry 9700                                                                                                    | Connected Devices List<br>Display Bluetooth devices connected                                   | to ART Demo |  |
| Local Bluetooth Settings<br>Discoverable: Yes ▼<br>Device Name: BlackBerry 9700                                                                                                    | BlueGuard:                                                                                      | Disabled 🔻  |  |
| Discoverable: Yes ▼                                                                                                    | Local Bluetooth Sett                                                                            | ings        |  |
| Device Name: BlackBerry 9700                                                                                                    | Discoverable:                                                                                   | Yes 🔻       |  |
| Device Address: 30694BD38104                                                                                                    | 0 04                                                                                            |             |  |

# 5.1. Enable SPP server

To start SPP server checked the "Enable SPP server" and to stop SPP Server unchecked the "Enable SPP server".

# 5.2. Connected Devices List

After pressing this setting it will display "Connected client device list". Select a client device, then press menu; it will display the following menu: "Data Transfers", "Disconnect" and "Detail".

| ART Demo: SPP Clier              | nt Devices |
|----------------------------------|------------|
| Amp'ed Up!<br>Paired and connect | red        |
|                                  |            |
|                                  |            |
|                                  |            |
| Data Transfers                   |            |
| Disconnect                       |            |
| Detail                           |            |
| Switch Application               |            |
| Close                            |            |

# 5.2.1. Data Transfers

After pressing this menu is to start data transfers functions.

Amp'ed RF Technology, Inc. (phone) 408 213-9530 (fax) 408 213-9533

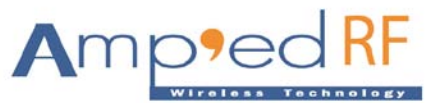

| Amp'ed Up!                    | Amp'ed Up!                                            |
|-------------------------------|-------------------------------------------------------|
|                               | [Send]test<br>[Recv]This is a test from BT USB dongle |
|                               | 1                                                     |
|                               |                                                       |
| Recv(bytes): 0 Sent(bytes): 0 | Recv(bytes): 35 Sent(bytes): 4                        |
|                               |                                                       |
|                               |                                                       |

Enter text then press the "Send" sub menu to send it to the remote device by SPP link. The app will display the text when it receives the message from the remote device. The middle region displays how many data bytes were sent and received.

Pressing menu will display four sub menus: "Send", "Settings", "Clear" and "Stop".

|                   | Amp'ed Up!                                      |              |
|-------------------|-------------------------------------------------|--------------|
|                   |                                                 |              |
|                   | Send<br>Settings<br>Clear<br>Switch Application | וt(bytes): 0 |
| $\langle \rangle$ | Close                                           |              |

# 5.2.1.1. Send

Add text into the edit text field and press the "Send" sub menu send text to the remote device by SPP link.

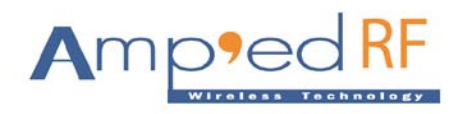

# 5.2.1.2. Settings

| Settings                                                                                   | Settings                                                                                   |
|--------------------------------------------------------------------------------------------|--------------------------------------------------------------------------------------------|
| Data Encoding: ASCII -                                                                     | Data Encoding: ASCII -                                                                     |
| Auto Send the following data<br>This is a test message from ART Demo app<br>for Blackberry | Auto Send the following data<br>This is a test message from ART Demo app<br>for Blackberry |
| Interval Time(seconds):1                                                                   | Interval Time(seconds):1                                                                   |
| After Sending Times: <mark>10</mark>                                                       | Cancel :10                                                                                 |
| Connect Each Time                                                                          | Switch Application<br>Close e                                                              |

# 🔶 ОК

Press this menu to save these settings, and return to the "data transfers" screen. If it is set to "auto send", the "data transfers" screen will start to send data automatically to the device.

# Data Encoding

Data encoding can either be ASCII or UTF-8. The default value is ASCII.

| Settings                             |          |
|--------------------------------------|----------|
| Data Encoding:                       | ASCII 🔻  |
| Auto Send the following data         |          |
| This is a test message from ART      | Demo app |
| for Blackberry                       |          |
| Interval Time(seconds):1             |          |
| After Sending Times: <mark>10</mark> |          |
| Connect Each Time                    |          |

# Auto Send the following data

This checkbox will enable the app to automatically send data to the remote device. The user define text is defined in the box below the checkbox.

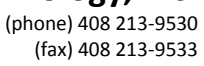

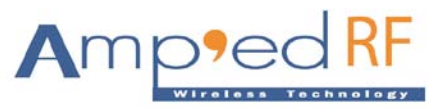

| Settings                                                                            | EN       |
|-------------------------------------------------------------------------------------|----------|
| Data Encoding:                                                                      | ASCII 🔻  |
| Auto Send the following data<br>This is a test message from ART I<br>for Blackberry | Demo app |
| Interval Time(seconds): <mark>1</mark>                                              |          |
| After Sending Times: <mark>10</mark>                                                |          |
| Connect Each Time                                                                   |          |
|                                                                                     |          |

# Interval Time

Set interval time to send data automatically each time.

# • After Sending Times

This item is disabled.

# Connect Each Time

This item is disabled.

# 5.2.1.3. Stop

After pressing the "Stop" sub menu it will stop automatic data sending operation.

| Amp'ed Up!<br>Demo app for blackberry                            | Amp'ed Up!<br>Demo app for blacki                                | бену             |
|------------------------------------------------------------------|------------------------------------------------------------------|------------------|
| [Send]This is a test message from ART<br>Demo app for Blackberry | [Send]This is a test message from ART<br>Demo app for Blackberry |                  |
| Recv(bytes): 35 Sent(bytes): 896                                 | Stop                                                             | ent(bytes): 1232 |
| Sending data to BT device                                        | Settings<br>Clear<br>Select                                      | Jevice           |
|                                                                  | Switch Application<br>Close                                      |                  |

The USB dongle Screen was displaying messages when performing Auto-Send operation.

(phone) 408 213-9530 (fax) 408 213-9533

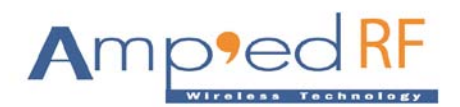

| 🗛 - CON3: 115200 Baud - Amp'ed RF Firmware Test Tool - 3.4                                                                                                    |                                              |
|----------------------------------------------------------------------------------------------------|----------------------------------------------|
| AT-AB ConnectionUp<br>AT-AB -BypassMode-<br>This is a test message from ART Demo app for Blackberry<br>This is a test message from ART Demo app for Blackberry<br>This is a test from BT USB dongle<br>This is a test message from ADT Demo app for Blackberry                                                                                                    | Connect<br>Disconnect                        |
| This is a test message from ART Demo app for Blackberry<br>This is a test message from ART Demo app for Blackberry<br>This is a test message from ART Demo app for Blackberry<br>This is a test message from ART Demo app for Blackberry<br>This is a test message from ART Demo app for Blackberry<br>This is a test message from ART Demo app for Blackberry<br>This is a test message from ART Demo app for Blackberry<br>This is a test message from ART Demo app for Blackberry<br>This is a test message from ART Demo app for Blackberry | Profile<br>A v<br>Setup                      |
| AT-AB ConnectionDown<br>AT-AB ConnectionUp<br>AT-AB -BypassMode-<br>This is a test message from ART Demo app for Blackberry<br>This is a test message from ART Demo app for Blackberry<br>This is a test message from ART Demo app for Blackberry<br>This is a test message from ART Demo app for Blackberry<br>This is a test message from ART Demo app for Blackberry                                                                                                    | bt11MU_101104A_DES. bin<br>Select<br>Load    |
| Clear Rx: 1626<br>Setup Cmds Escape Send Test SetKey delKey remov                                                                                                    | 'actory SPPConnect<br>'e bond Send 100 lines |

To restart the Auto Test please enabled the "Auto Send the following data" in a "settings".

# 5.2.1.4. Clear

After pressing this sub menu is to clear all the data from Data Transfers Screen.

#### 5.2.2. Disconnect

After pressing this menu is to disconnect the connected Bluetooth Device.

#### 5.2.3. Detail

After pressing "Detail" the following screen will display device information.

#### Amp'ed RF Technology, Inc. (phone) 408 213-9530 (fax) 408 213-9533

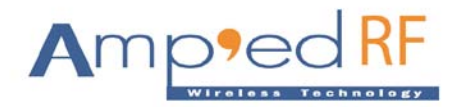

Amp'ed Up! Detail Info

Name: Amp'ed Up! Address: 00043E2615AA Type: Unknown Paired: Yes Connected: Yes

# 5.3. BlueGuard

BlueGuard is not supported for this version of application.

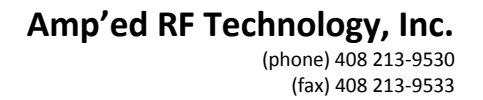

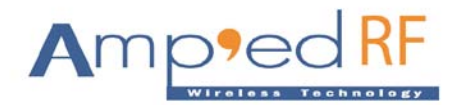

# 6. Local Bluetooth Settings

Local Bluetooth Settings have four options: "Discoverable", "Device Name", "Device Address".

| ART Demo Application                                                                            |            |  |
|-------------------------------------------------------------------------------------------------|------------|--|
| Bluetooth Device List<br>Display Bluetooth devices found by ART Demo<br>Local Bluetooth Service |            |  |
| SPP Server:                                                                                     | Enabled 🔻  |  |
| Connected Devices List<br>Display Bluetooth devices connected to ART Demo                       |            |  |
| BlueGuard:                                                                                      | Disabled 🔻 |  |
| Local Bluetooth Sett                                                                            | ings       |  |
| Discoverable:                                                                                   | Yes 🔻      |  |
| Device Name: BlackBerry 9700<br>Device Address: 30694BD38104                                    |            |  |
|                                                                                                 |            |  |

#### 6.1. Discoverable

In order to make phone discoverable please set the status to "Yes" or else select "No"

#### 6.2. Device Name

This option is displayed the local Bluetooth device name.

# 6.3. Device Address

This option is displayed the local Bluetooth device address.

All Copyrights<sup>©</sup> reserved by Amp'ed RF Technology (2010 -2011).